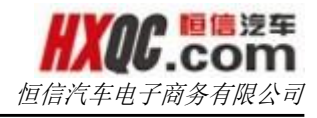

# 恒信汽车集团移动考勤 客户端操作说明书

恒信汽车电子商务有限公司 HENGXIN AUTO E-COMMERCE Co., LTD.

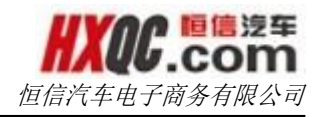

#### 历史修订记录

| 日期         | 变化状态     | 简要说明      | 变更人  | 审核人 |
|------------|----------|-----------|------|-----|
| 2016.04.12 | А        | 新建        | 蔡一星  |     |
|            |          |           |      |     |
|            |          |           |      |     |
|            |          |           |      |     |
| 赤仏県大       | ▲ 立口 4 始 | N 1/274 D | 而且7公 |     |

变化状态: A--新增 M--修改 D--删除

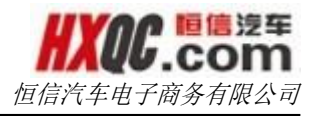

#### 目录

| APP 下载 | 〕及安装                                                                                      | .1            |
|--------|-------------------------------------------------------------------------------------------|---------------|
| 登录     |                                                                                           | .2            |
| 界面及操   | 操作                                                                                        | .3            |
| 3.1    | 打卡                                                                                        | 4             |
| 3.2    | 外出报备                                                                                      | 4             |
| 3.3    | 出差报备                                                                                      | 5             |
| 3.4    | 请假报备                                                                                      | 5             |
| 3.5    | 我的日历                                                                                      | 6             |
| 3.6    | 休假                                                                                        | 7             |
| 设置     |                                                                                           | .8            |
| 4.1    | 修改密码                                                                                      | 8             |
| 4.2    | 上班提醒                                                                                      | 9             |
| 4.3    | 注销                                                                                        | 9             |
|        | APP 下载<br>登录<br>界面及操<br>3.1<br>3.2<br>3.3<br>3.4<br>3.5<br>3.6<br>设置<br>4.1<br>4.2<br>4.3 | APP下载及安装   登录 |

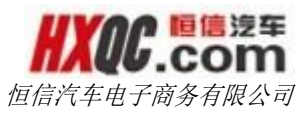

## 1. APP 下载及安装

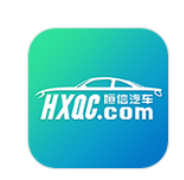

或者用手机扫描下面的二维码安装

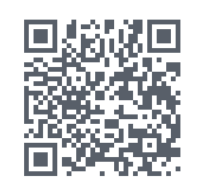

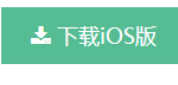

适用于iOS设备 企业版 版本:1.0.4 (build 5) 大小:7.2 MB ▲ 下载Android版 适用于Android设备 版本:1.0 (build 2) 大小:5.4 MB

| ●●●○○ 中国联通 🗢   | 17:16 <b>1 2</b> 479 | 6 🔳 |
|----------------|----------------------|-----|
| く设置            | 通用                   |     |
|                | 0 /2 /1              |     |
| 访问限制           | 关闭                   | >   |
|                |                      |     |
| 日期与时间          |                      | >   |
| 键盘             |                      | >   |
| 语言与地区          |                      | >   |
|                |                      |     |
| iTunes 无线局域网同  | 步                    | >   |
| VPN            | 未连接                  | >   |
| 设备管理 Hengxin A | Auto E-Commerce Co   | >   |
|                |                      |     |
| 监管             |                      | >   |
|                |                      |     |
| 还原             |                      | >   |
|                |                      |     |

#### IOS 用户需要注意:

下载后进入【设置】-【通用】-【设备管理】 选择选择信任"Hengxin Auto E-Commerce Co., Ltd.",之后才能成功打开 App。

下载地址:

http://www.pgyer.com/hxclockin

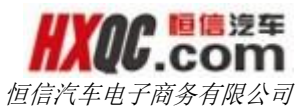

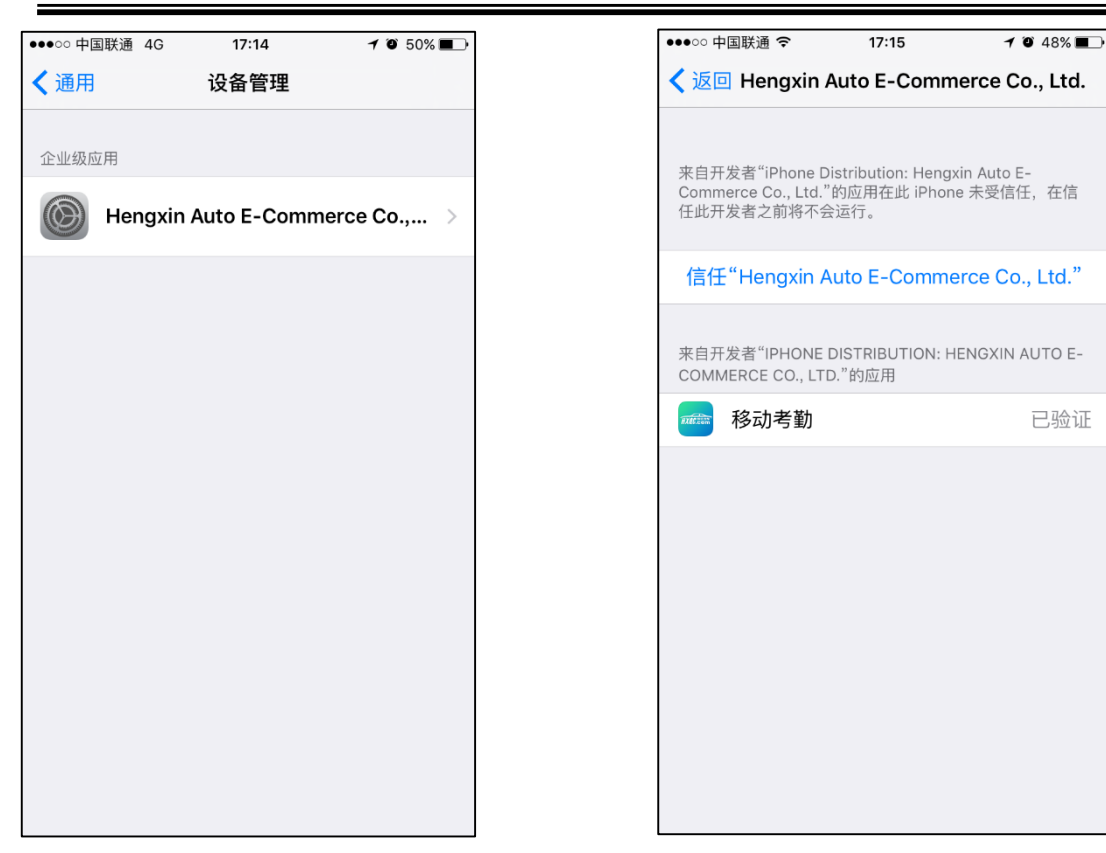

## 2. 登录

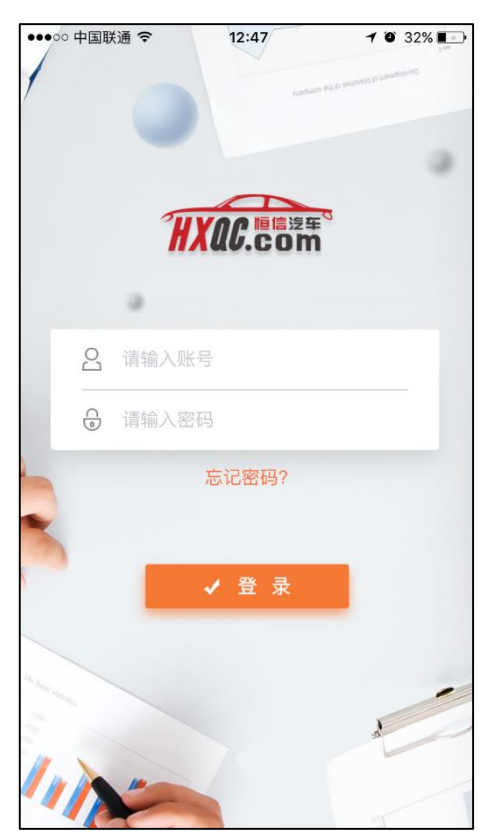

登录账号为 OA 系统中填写的手机号码,密码为 OA 系统登录密码。

初次登录成功后,您的账号将与您的手机绑 定,无法在其他手机上登录使用。如需更换手机,需 向股份公司人力资源部申请。

在工作时间内,请务必保证软件处在运行状态,否则可能影响您的考勤。在工作时间之外,可以 使用"注销"功能,注销后手机将不再上报位置信 息。

对于 IOS 系统,首次登录时请允许定位、发送通知、访问相机,否则会影响到您的考勤记录。

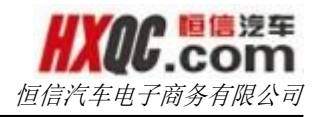

## 3. 界面及操作

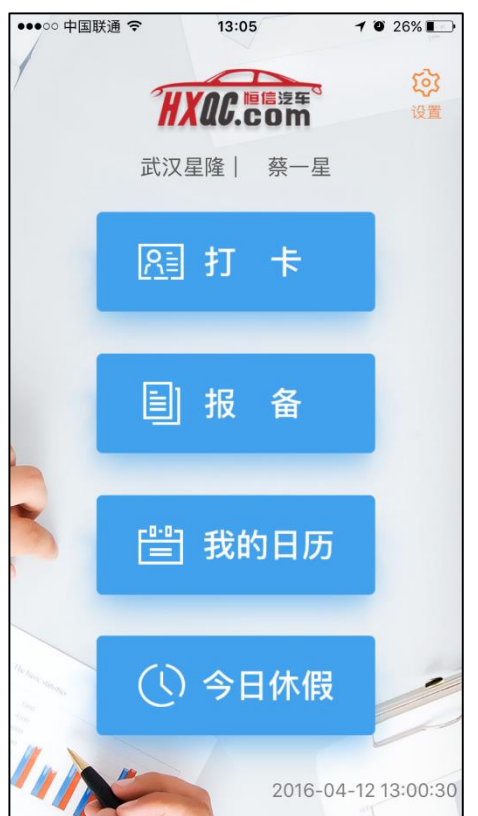

页面共分4个功能模块:

- 1. 打卡: 即签退和签到
- 2. 报备:包括外出、出差和请假的报备
- 3. 我的日历: 查询本人考勤记录
- 今日休假:休息日进行一键休假。(此处只能 正常休息日,不能用于其他需要报备的请假事 宜。)

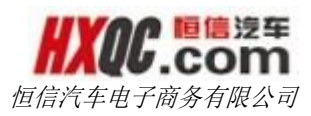

### 3.1 打卡

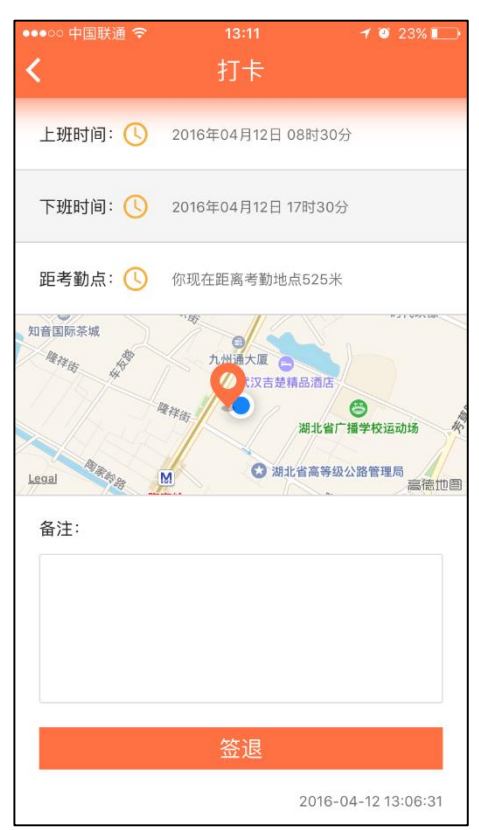

点击"打卡",页面会显示您的当前考勤班次时 间、当前位置与指定考勤点的距离以及地图定位。如 果所有信息都在正常范围内,直接点击下方的"签 到"即可完成上班签到。

如果时间或超出考勤范围,则必须输入备注说明 情况才能提交。

签到成功后,签到按钮变为签退按钮。此时只能 签退不能再做签到。签退页面与签到页面一致。

#### 3.2 外出报备

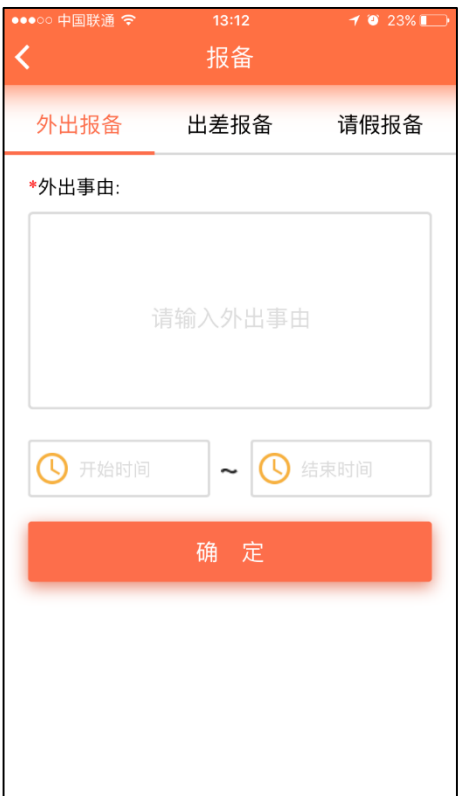

当您日常有事离开公司时,请点击"外出考

请按界面中显示的项目输入此次外出的相关信 息,以便考勤管理人员核查。

勤"。

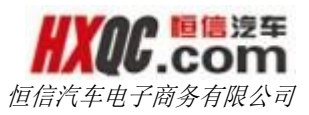

#### 3.3 出差报备

| ●●●○○ 中国联通 裦 | 13:12   | 7 🥘 23% 💽 |  |  |  |  |
|--------------|---------|-----------|--|--|--|--|
| <            | 报备      |           |  |  |  |  |
| 外出报备         | 出差报备    | 请假报备      |  |  |  |  |
| () 请选择       | 开始时间    |           |  |  |  |  |
| 【 请选择        |         |           |  |  |  |  |
| *目的地 :       | 选择省     | 选择市       |  |  |  |  |
| *出差事由:       | *出差事由:  |           |  |  |  |  |
|              | 请输入出差事由 |           |  |  |  |  |
|              | 确定      |           |  |  |  |  |
|              |         |           |  |  |  |  |

出差时,请点击"出差考勤",填写出差时间、 目的地和事由。确认地址和时间无误后,点击"确 定";

请确认整个行程与 EHR 中"员工外出审批单"申 报的行程一致。

#### 3.4 请假报备

| ●●●○○ 中国联通 夺  | 13:12<br>七2 冬 | 7 🗿 22% 💽 |
|---------------|---------------|-----------|
|               | 加亩            |           |
| 外出报备          | 出差报备          | 请假报备      |
|               | 耳假 🗸 病假 🗸     | 年假        |
| <b>小</b> 请选择开 |               |           |
| <b>小</b> 请选择结 |               |           |
| *请假事由:        |               |           |
|               |               |           |
|               | 确定            |           |
|               |               |           |

需要请假时,请点击"请假"标签,选择相应的 "事由"以及起始和结束时间范围,请假备注(即原 因),点击"提交"即可。

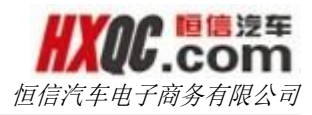

#### 3.5 我的日历

| •••••• #<br><b>&lt;</b> | 国联通 夺 | ŧ  | 13:13<br>戈的日历  | Б  | 7 0 | 22% 💽 |
|-------------------------|-------|----|----------------|----|-----|-------|
| <                       |       | 20 | 1 <b>6年0</b> 4 | 月  |     | >     |
| B                       | _     | Ξ  | Ξ              | 四  | 五   | 六     |
|                         |       |    |                |    | 1   | 2     |
| 3                       | 4     | 5  | 6              | 7  |     |       |
| 10                      | п     | 12 | 13             | 14 | 15  | 16    |
| 17                      | 18    | 19 | 20             | 21 | 22  | 23    |
| 24                      | 25    | 26 | 27             | 28 | 29  | 30    |
|                         |       | ·  | ·              |    |     | ·     |
| 正常                      | 迟     | 到  | 请假             | 出設 | 差   | 异常    |
|                         |       |    |                |    |     |       |

我的日历显示本人当月考勤。考勤状态不同,显 示的颜色也不一样。

在"我的月历"中,可点击每天的日期查看自己 的打卡记录。

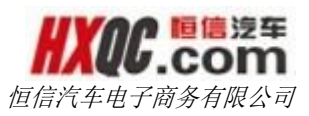

### 3.6 休假

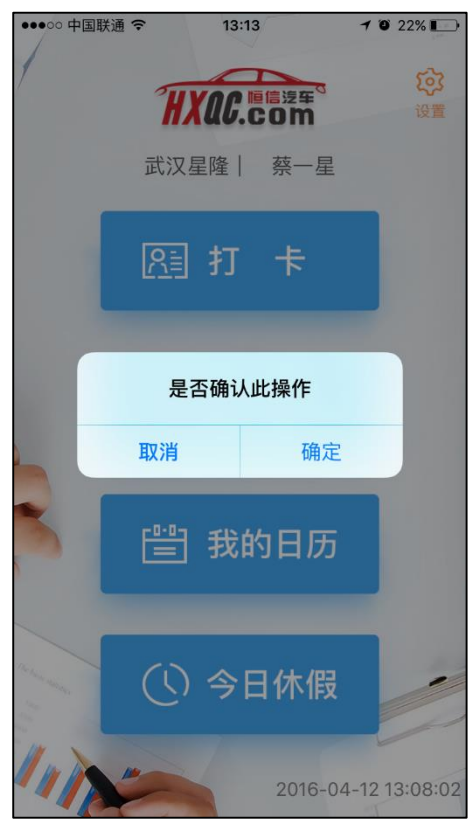

休息日进行一键休假。(此处只能正常休息日, 不能用于其他需要报备的请假事宜。)

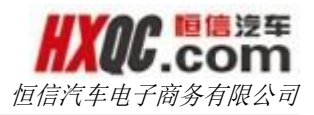

## 4. 设置

| ••••• | 中国联通 ᅙ | 13:18 | 1 22% 🕞 |
|-------|--------|-------|---------|
| <     |        | 设置    |         |
|       | 修改密码   |       |         |
| Ô     | 上班提醒   |       | 提前5分钟   |
| Q     | 版本更新   |       |         |
| Ċ     | 注销登录   |       |         |
|       |        |       |         |
|       |        |       |         |
|       |        |       |         |
|       |        |       |         |
|       |        |       |         |
|       |        |       |         |

设置包括修改密码、上班提醒、检查版本和注 销功能。

#### 4.1 修改密码

| ☐ 请输入手机号        |       |
|-----------------|-------|
| <b>戶</b> 请输入验证码 | 获取验证码 |
| ᇦ 请输入新密码        |       |
| 确定              |       |
|                 |       |
|                 |       |
|                 |       |
|                 |       |

输入登录所用的手机号码(即账号),点击获 取验证码。填写手机上获取的验证码并输入新密 码。

注意:新密码成功修改后, OA 系统登录密码也 会随之修改。

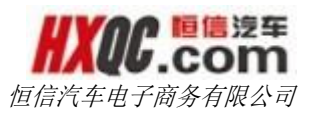

#### 4.2 上班提醒

| ●●●○○ 中国联通 夺 | 13:13 | 🕈 🥘 22% 💽 |
|--------------|-------|-----------|
| <            | 上班提醒  |           |
| 不提醒          |       |           |
| 提前5分钟        |       | 0         |
| 提前10分钟       |       |           |
| 提前15分钟       |       |           |
|              |       |           |
|              |       |           |
|              |       |           |
|              |       |           |
|              |       |           |
|              |       |           |
|              |       |           |

选择提醒时间,手机会根据考勤时间来弹出提示 消息。

IOS 系统用户必须在初次登录时允许通知。如误 点拒绝,请自行在设置中更改设置。

### 4.3 注销

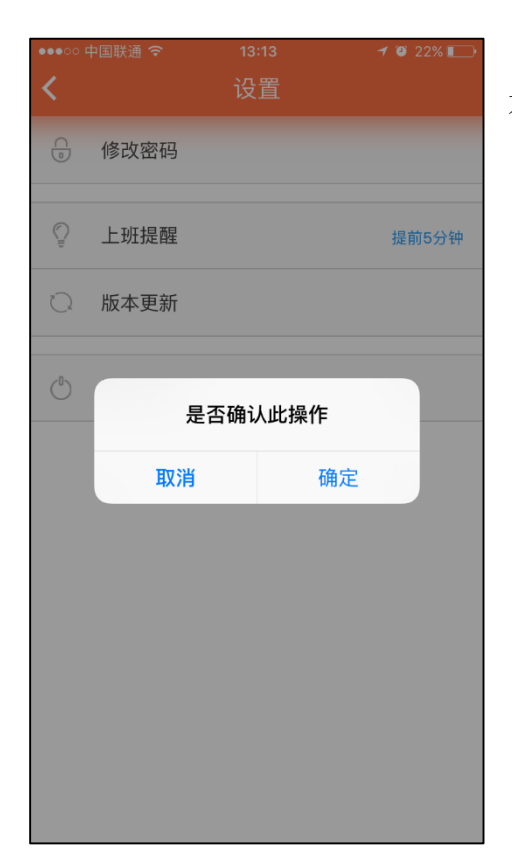

点击注销登录,点击"确定"后,退出考勤系统。 不再追踪考勤数据。